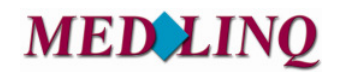

Bereitschaftsdienstplanung Online

# <u>Kurzanleitung</u>

# für Ärztinnen und Ärzte für die

**Online Bereitschaftsdienstplanung** 

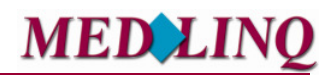

# Bereitschaftsdienstplanung Online

#### Rolle Arzt - Menüfunktionen

#### 1.0 Anmeldung und Zugang

Sie erreichen BD-online über den LINK <u>https://dienstplan.kvhb.de\_</u>oder über die Homepage der KVHB <u>www.kvhb.de.</u>

Das Programm ist passwortgeschützt.

Jeder zum Dienst eingeteilte Arzt erhält von der KVHB automatisch die Zugangsdaten per Post um sich bei BD-Online für die Tauschbörse einloggen zu können. In diesem Informationsschreiben finden Sie Ihren Benutzernamen samt persönlichem Kennwort. Mit diesen Daten können Sie sich in das Programm einloggen. Wir empfehlen Ihnen, Ihr persönliches Passwort möglichst schnell zu ändern. Dies ist möglich unter dem Menüpunkt "Meine Daten". Das Passwort (Kennwort) kann jederzeit von Ihnen geändert werden.

| MEDIINQ |                                                |                                         |           |
|---------|------------------------------------------------|-----------------------------------------|-----------|
|         | Bitte melden Sie sich mit Ihr<br>Benutzername: | em Benutzernamen und Ihrem Ker<br>arzt2 | nnwort an |
|         | Kennwort:                                      | Anmelden                                |           |
|         | Kennwort vergessen?                            | Benutzername vergessen?                 |           |

Sollten Sie Ihren Benutzernamen oder Kennwort vergessen haben, können Sie über "Kennwort vergessen" oder "Benutzername vergessen", die Aktivierung zur Anwendung erneut durchführen.

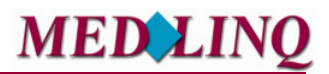

# Bereitschaftsdienstplanung Online

#### 1.1 Startseite

Nach der Anmeldung werden Sie auf der <u>Startseite</u> von BD-online begrüßt und es werden Ihnen Hinweise und Ansprechpartner genannt.

Wichtige Nachrichten werden Ihnen im oberen Bereich als <u>"Wichtige Nach-</u> richt für Sie!" mitgeteilt.

Freie Dienste werden Ihnen ebenfalls an zentraler Stelle im oberen Bereich der Seite angezeigt.

| Startseite                                                                                                    |                       |                                 |                                            |           |  |  |
|----------------------------------------------------------------------------------------------------|-----------------------|---------------------------------|--------------------------------------------|-----------|--|--|
| Wich                                                                                                    | tige Nachricht a      | n Sie                           |                                            |           |  |  |
| Dies is                                                                                                    | t eine wichtige Nachr | icht für alle: Herzlich Willkom | men!                                       |           |  |  |
| Thro                                                                                                    | nächeten Dienet       | <b>A</b>                        |                                            |           |  |  |
| Fr                                                                                                    | 10.08.2012            | 08:00-18:00 Ubr                 | ED IT WP                                   |           |  |  |
| Fr                                                                                                    | 10.08.2012            | 08:00-18:00 Uhr                 | HD JT WP                                   | •         |  |  |
| Sa                                                                                                    | 11.08.2012            | 08:00-18:00 Uhr                 | FD_JT_WP (Pause 13-14h)                    | 2         |  |  |
| Di                                                                                                    | 14.08.2012            | 08:00-18:00 Uhr                 | FD_JT_WP (Pause 13-14h)                    | =         |  |  |
| Di                                                                                                    | 28.08.2012            | 08:00-18:00 Uhr                 | FD_JT_WP (Pause 13-14h)                    | 2         |  |  |
| Di                                                                                                    | 11.09.2012            | 08:00-18:00 Uhr                 | FD_JT_WP (Pause 13-14h)                    |           |  |  |
|                                                                                                    |                       |                                 |                                            |           |  |  |
| Herzl                                                                                                    | lich Willkommen       | i bei BD-Online                 |                                            |           |  |  |
| Das Serviceangebot BD-Online der Firma MEDLINQ unterstützt Sie, aktiv die Bereitschaftsdienst- oder<br>Personalplanung mit zu gestalten. Unter Berücksichtigung Ihrer Wünsche und Urlaube werden Bereitschafts- und<br>Personaldienstpläne berechnet und über die Plattform BD-Online, durch den von Ihnen gewählten<br>Korrespondenzkanal, kommuniziert. Über die Diensttauschbörse können Sie rund um die Uhr Dienste zum Tausch<br>oder zur Abgabe anbieten und übernehmen. Sie erhalten dadurch eine uneingeschränkte Flexöllikät bei der<br>Disposition Ihrer Dienste. Die Informationen und Bedienung für das moderne Dienstmangement sind so<br>aufbereitet, dass Sie ohne großen Aufwand den größtmöglichen Nutzen daraus ziehen können. Damit Sie sich auch<br>ohne externe Hilfe einen ersten Überblick verschaffen können, haben wir die Tauschbörse und den Dienstplan so<br>gestaltet und erläutert, dass Sie sie selbst interpretieren können |                       |                                 |                                            |           |  |  |
| Hilfo                                                                                                    | und Anenrochna        | utnor                           |                                            |           |  |  |
| Fine de                                                                                                    | unu Ansprecipa        | Hilfo zu PD-Onlino orbalton (   | ie unter dem Manünunkt, Online-Hilfe" im B | DE Format |  |  |

Ihre nächsten Dienste werden Ihnen zentral nach den wichtigen Nachrichten zur Verfügung gestellt.

Wenn Sie für mehrere Bereitschaftsdienstkreise aktiv sind, können Sie am rechten, oberen Bildschirmrand den Kreis auswäh-

len, für den Sie aktuell arbeiten möchten.

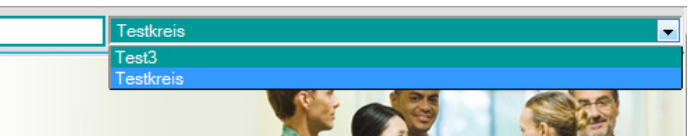

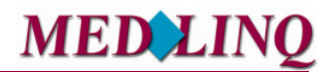

# Bereitschaftsdienstplanung Online

#### 1.2 Meine Daten

Unter diesem Menüpunkt werden Ihre persönlichen Kontaktdaten und weitere Bereiche zur Verfügung gestellt. In der Registerkarte *"Stammdaten"* stehen Ihre persönlichen Kontaktdaten und Sie können Ihre Zugangsdaten sowie die Benachrichtigungsmöglichkeiten einstellen.

| Vorname               | Max                                                     | Nachname              | Hahn                  |
|-----------------------|---------------------------------------------------------|-----------------------|-----------------------|
| Anrede                | Herr 💌                                                  | Briefanrede           |                       |
| Titel                 | Dr.                                                     |                       |                       |
| Benutzerrolle         | Benutzer 💌                                              |                       |                       |
| Straße, Hausnummer    | Teststr. 79                                             |                       |                       |
| PLZ/Ort               | 21029 Teststadt                                         | Benutzer deaktivieren |                       |
| Workforce-ID          | 1516077                                                 | Drogramma             | ng und Kannuart       |
|                       | 13108/7                                                 | Programmzuga          | ing und -kennwort     |
| Namenszusatz          |                                                         | Benutzernan           | ne m.hahn2            |
| Telefon               |                                                         | Kennwort              |                       |
| E-Mail-Adresse        | m.hahn2@email.test                                      | Zugang generiere      | n Aktivierungs-E-Mail |
| Notfallnummer         |                                                         |                       |                       |
| Reservenummer         |                                                         |                       |                       |
| Telefax               |                                                         |                       |                       |
| Dienstplanversand per | ●E-Mail ©Telefax ©Post ©Kein V                          | ersand                |                       |
| Dienstplannachrichten | ●E-Mail <sup>O</sup> Telefax <sup>O</sup> Keine Dienstr | olannachrichten       |                       |
|                       | Änderungen                                              | speichern             |                       |

Je nachdem welche Freigaben erfolgt sind, können Sie in diesem Bereich Ihre persönlichen Kontaktdaten sowie das Passwort ändern.

Unter der Bezeichnung <u>Telefon</u> ist die Rufnummer der Praxis zu hinterlegen, unter der <u>Not-fallnummer</u> ist die private Telefonnummer und unter der <u>Reservenummer</u> ist die Handy-Nummer einzutragen.

#### 1.2.1 Urlaub

In dieser Registerkarte geben Sie Ihre Abwesenheiten an, die bei der Berechnung be-

| Meinel                                      | Daten                             |
|---------------------------------------------|-----------------------------------|
| Stammdaten ? Urlaub und Wünsche ? Dienste ? | Kommunikation ? Reports-Gruppen ? |
| Wünsche Alle                                | Abwesenheit und Urlaube           |
| Wunschart 💌 Alle Dienstarten 💌 Speichem     | Datum Kreise                      |
| Auswahl alle aufgeführten Kreise 💌          |                                   |
| Blockwünsche 🔤 Alle                         |                                   |
| Wunschart 💌 Alle Dienstarten 💌 Speichem     |                                   |
| Auswahl alle aufgeführten Kreise 💌          |                                   |

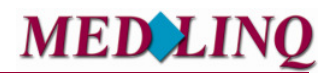

rücksichtigt werden sollen.

Können Sie in einem bestimmten Zeitraum keinen Urlaub eintragen, so kann es sein, dass eine Urlaubssperre, wie an Feiertagen, eingerichtet worden ist. Wird eine Urlaubssperre eingerichtet, die in einem Zeitraum liegt in dem Sie bereits Urlaub eingetragen haben, so wird dieser gelöscht und Sie erhalten eine Benachrichtigungsmail.

#### 1.2.2 Dienste

Nach der Dienstplanberechnung werden hier automatisch Ihre Bereitschaftsdiensttermine eingestellt und auch automatisch – z. B. nach Diensttausch oder Dienstabgabe – aktualisiert.

|            |                         |                            |               | Meine Date     | n  |               |                    |       |          |   |
|------------|-------------------------|----------------------------|---------------|----------------|----|---------------|--------------------|-------|----------|---|
| Stammdaten | Urlaub u.Wün            | sche Dienste               | Kommunika     | ation Fairness | R  | eports-Gruj   | open               |       |          |   |
|            | Alle                    | Dienste Aktu               | uelle Dienste | Drucken        | Di | ienste als io | s-Datei herunterla | aden  |          |   |
| Datun      | ı/Zeit ei               | ndet am / um               | Dienst        |                |    | Kreis         | Status             | Block | Funktion | * |
| 11.08      | 2012 08 <sup>00</sup> 1 | 1.08.2012 18 <sup>00</sup> | FD_JT_WP (    | (Pause 13-14h) |    | Testkreis     | Geplanter Dienst   | -     | =>       |   |
| 14.08      | 2012 08 <sup>00</sup> 1 | 4.08.2012 18 <sup>00</sup> | FD_JT_WP (    | (Pause 13-14h) |    | Testkreis     | Geplanter Dienst   | -     | =>       |   |
| 28.08      | 2012 08 <sup>00</sup> 2 | 8.08.2012 1800             | FD_JT_WP (    | (Pause 13-14h) |    | Testkreis     | Geplanter Dienst   | -     | =>       |   |
| 11.00      |                         |                            | FD 1T 14/0 /  | (Douce 10 14b) |    | Tastlerais    | Conductor Dispet   |       |          |   |

Durch Anklicken des Symbols es gelangen Sie in das Bearbeitungsmenü der Dienste und können Ihre Dienste teilen, zum Tausch oder zur Abgabe anbieten. Bei den einzelnen Diensten ist jeweils ein Erläuterungsfeld für die Eingabe von Notizen (im Reiter "Info") hinterlegt. Eine ausführliche Beschreibung zu der Bearbeitung von Diensten ist im Kapitel **"Tauschbörse"** zu finden.

#### 1.2.3 Kommunikation

Hier haben Sie die Möglichkeit Nachrichten zeitraumbezogen zu suchen. Geben Sie den gewünschten Zeitraum mittels Datum entweder direkt oder mit Hilfe der Kalenderfunktion in die Datenfelder ein. Nach dem anklicken des Buttons sehalten Sie das gewünschte Ergebnis.

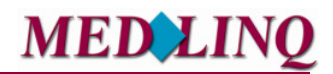

# Bereitschaftsdienstplanung Online

|                                                                                                    | Meine Daten                        |                            |  |  |  |  |
|----------------------------------------------------------------------------------------------------|------------------------------------|----------------------------|--|--|--|--|
| Stammdaten Urlaub u.Wünsche Dienste                                                                                                    | Kommunikation Fairness Reports-Gru | ppen                       |  |  |  |  |
| Suche nach Mails aus                                                                                                    | dem Zeitraum von : 🔤 bis           | Suchen                     |  |  |  |  |
| Benutzer: Nutzer Arzt, Be                                                                                                    | Empfänger: e.braun1@email.test     | <br>X                      |  |  |  |  |
| Status: TOSEND                                                                                                    | gesendet: -                        | erstellt: 05.08.2012 19:45 |  |  |  |  |
| Typ: GEGENTAUSCHANBIETEN                                                                                                    |                                    | Transport: email           |  |  |  |  |
| Betreff: Anbieten eines Gegentauschs                                                                                                    |                                    |                            |  |  |  |  |
| Sehr geehrter Herr Nutzer Arzt, Sie haben Herr Dr. Hartmann für den Dienst vom - FD_JT_WP (Pause 13-14h) von 20.08.2012 08:00 - 20.08.2012 18:00 als Gegenangebot Ihren Dienst vom - FD_JT_WP (Pause 13-14h) von 14.08.2012 08:00 - 14.08.2012 18:00 (Dienstblock) angeboten |                                    |                            |  |  |  |  |
|                                                                                                    | coycenic onbit                     |                            |  |  |  |  |
|                                                                                                    | -@-                                |                            |  |  |  |  |
| Datum / Zeit                                                                                                    | Absender Status Versand Betreff    | ^ ·                        |  |  |  |  |
| 05.08.2012 19:45                                                                                                    | BDOnline TOSEND - Anbieten eines   | Gegentauschs               |  |  |  |  |

Durch Anklicken einer einzelnen Nachricht, wird Ihnen der Nachrichtentext angezeigt.

#### 1.2.4 Reports - Gruppen

Unter Reports- Gruppen können Sie sich die Dienstplan-Übersichten anzeigen lassen und herunterladen, die Sie über den Menüpunkt **"Tauschbörse" -> "Dienstplan drucken"** erstellt haben. Diese werden Ihnen hier automatisch bereitgestellt.

#### 1.3 Menüpunkt "Tauschbörse"

#### 1.3.1 Menüpunkt "Kalender"

In der Kalenderansicht der Tauschbörse werden alle am jeweiligen Bereitschaftsdienstbereich teilnehmenden Ärzte mit ihren zugewiesenen Diensten sowie Urlaubs- und Abwesenheitszeiten als Übersicht dargestellt (vgl. nachstehendes Schaubild). An erster Stelle erscheinen die "Freien Dienste", danach der angemeldete Arzt.

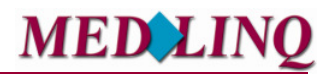

# Bereitschaftsdienstplanung Online

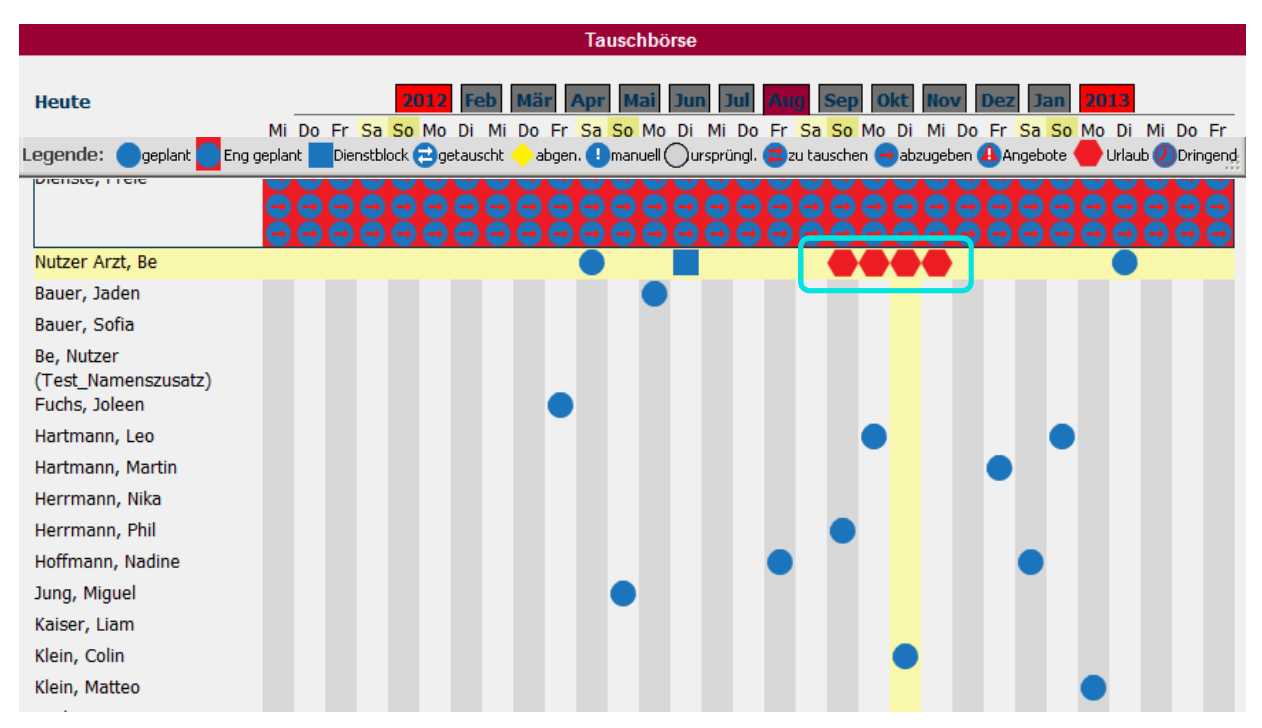

Sämtliche Tauschvorgänge des Bereitschaftsdienstbereiches werden hier mit entsprechenden Symbolen abgebildet. Über Registerkarten können die jeweiligen Monate einzeln ausgewählt werden. Über den Button **"Heute"** gelangt man wieder in den aktuellen Monat. Die unter der **"Registerkarte Urlaube"** eingetragenen Abwesenheitszeiten werden automatisch mit dem Symbol **(**) in die Tauschbörse übernommen.

In der Tauschbörse können Dienste ebenfalls getauscht bzw. angebotene Dienste übernommen werden. Um einen Dienst zu "bearbeiten", wird der Dienst angeklickt und man gelangt in ein Pop-Up-Fenster mit einer Detailübersicht des Dienstes. Wie bereits beschrieben, können von Ihnen hier Informationen zu dem Dienst hinterlegt werden.

| (AE) (für Angebote gesperrt)           | × |
|----------------------------------------|---|
| Dienstplan: 1. Quartal 2016            |   |
| Inhaber: Hinz, Johanna                 |   |
| Status: Geplanter Dienst               |   |
| Bearbeiten Info                        |   |
|                                        |   |
| Teilen/Zusammenführen                  |   |
| Bitte Zeitpunkt wählen   Dienst teilen |   |
| Block                                  |   |
| Testblock V Zu Block hinzufügen        |   |
|                                        |   |
|                                        |   |
|                                        |   |
|                                        |   |
|                                        |   |
|                                        |   |
| Wählen Sie die gewünschte Funktion     |   |
| Warnet de gewunschke Funktion          |   |

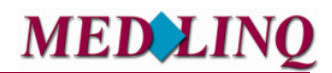

# Bereitschaftsdienstplanung Online

#### 1.3.2 Diensttausch/Dienstabgabe

Durch Anklicken des jeweiligen Symbols im Reiter "Tausch" kann der Dienst zum Tausch angeboten oder zur Abgabe freigegeben werden. Dementsprechend ändert sich automatisch in der Tauschbörse das Symbol in (🛢 (zu tauschen) oder in 🖲 (abzugeben).

Beim Diensttausch haben andere Ärzte des Bereitschaftsdienstbereiches nunmehr über das Symbol C die Möglichkeit den Ursprungsdienst zu tauschen, d. h. im Gegenzug einen anderen Dienst anzubieten, wodurch sich das Symbol des Ursprungsdienstes in (Angebote) umwandelt. Wird dieser angebotene Dienst vom Tauschpartner akzeptiert, ist der Diensttausch perfekt. In der Tauschbörse sind die getauschten Dienste mit dem Symbol C gekennzeichnet.

Bei der Dienstabgabe haben andere Ärzte des Bereitschaftsdienstbereiches nunmehr über das Symbol S die Möglichkeit den Wunsch zu äußern den Ursprungsdienst zu übernehmen, wodurch sich das Symbol des Ursprungsdienstes in (Angebote) umwandelt. Um ein Tausch- oder Abgabeangebot wieder zurückzuziehen, wählen Sie den entsprechenden Dienst, solange der Tausch bzw. die Abgabe noch nicht erfolgreich vollzogen ist aus, und klicken auf das Symbol Tausch/Abgabe zurückziehen. Danach wird der Dienst wieder in seinen Ursprung zurückgesetzt. Erst nachdem der Besitzer des Ursprungsdienstes dem Angebot zugestimmt hat, ist die Dienstabgabe vollzogen. In der Tauschbörse ist der abgegebene Dienst beim neuen Besitzer mit dem Symbol (abgenommen) und beim vorherigen Besitzer mit O (ursprünglich) gekennzeichnet.

### 1.3.3 Direktanfrage eines Diensttausches/einer Dienstübernahme für einen bestimmten Dienst

Wenn Sie eine direkte Anfrage zum Tausch oder zur Übernahme eines bestimmten Dienstes an einen Kollegen stellen wollen, wählen Sie den Dienst in der **"Tauschbörse"** durch anklicken aus. Es öffnet sich folgendes Dialogfenster:

| (AE)                                                                               |                       |
|------------------------------------------------------------------------------------|-----------------------|
| Dienetralan: 1. Outartal 2016                                                      | vop 30.01.2016.08·00  |
| Inhaher: Müller. Phil                                                              | bis 31.01.2016, 07:00 |
| Status: Geolanter Dienst                                                           |                       |
|                                                                                    |                       |
| Tausch Info                                                                        |                       |
|                                                                                    |                       |
| Angehet auf Dienst machen                                                          |                       |
|                                                                                    |                       |
| Der Dienst liegt dichter als 5 Stunden an einem bereits zugeteilten Dienst.        |                       |
| Dienst ohne Gegentausch übernehmen                                                 |                       |
|                                                                                    |                       |
| Tausch gegen den folgenden Dienst (AE) von 12.01.2016, 08:00 - 13.01.2016, 07:00 V |                       |
|                                                                                    |                       |
|                                                                                    |                       |
|                                                                                    |                       |
|                                                                                    |                       |
|                                                                                    |                       |
|                                                                                    |                       |
|                                                                                    |                       |
|                                                                                    |                       |
|                                                                                    |                       |
|                                                                                    |                       |
| Wählen Sie die gewünschte Funktion                                                 |                       |
|                                                                                    |                       |

Wählen Sie hier jetzt Ihre Anfrage aus, ob Sie den Dienst übernehmen wollen, ohne dafür einen Dienst zu tauschen oder schlagen Sie einen Ihrer Dienste zum Tausch mit dem ausgewählten Dienst vor.

Das Symbol in der **"Tauschbörse"** ändert sich in 🚇 (es liegen "Angebote" vor).

Um die Dienstübernahme/den Diensttausch zu vollziehen, muss die angefragte Aktion nun durch den Inhaber des angefragten Dienstes bestätigt werden. Der Dienstinhaber kann das Angebot auch ablehnen.

#### 1.3.4 Angebot oder Tauschanfrage zurückziehen

Um ein Tausch- oder Abgabeangebot wieder zurückzuziehen, wählen Sie den entsprechenden Dienst aus und klicken Sie im Reiter "Tausch" das Symbol Tausch/Abgabe zurückziehen an.

#### 1.3.5 Dienste für Angebote sperren

Sie können Ihre Dienste auch für Angebote sperren bzw. gesperrte Dienste freigeben. Auf diese Dienste können dann von anderen Ärzten keine Angebote mehr abgegeben werden. Diese Funktion können Sie nutzen, wenn Sie einen Dienst nicht abgeben möchten. Über das Dienst-Pop-Up in der Tauschbörse können Sie einzelne Dienste über den Button **für Angebote sperren** für Angebote sperren (im Reiter "Tausch"). Ist ein Dienst für Angebote gesperrt, so können Sie diesen über den Button **für Angebote freigeben** wieder freigeben. Möchten Sie alle Ihre zukünftigen Dienste für Angebote sperren oder freigeben, so können Sie dies unter "meine Daten" im Reiter "Dienste" tun. Hier finden Sie die Button **Dienste für Angebote sperren** und **Dienste für Angebote freigeben**. Diese Button bewirken, dass alle zukünftigen Dienste gesperrt oder freigegeben werden.

#### 1.3.6 Erfolgreich durchgeführte Aktion

Beachten Sie bitte, dass ein Diensttausch oder Dienstabgabe erst nach gegenseitiger Bestätigung zustande kommt. Sofern Sie einen Dienst zum Tausch oder zur Abgabe in der **"Tauschbörse"** anbieten, sind Sie immer noch verantwortlich für diesen Dienst, bis die gegenseitige Erklärung zum Tausch oder zur Abgabe durchgeführt wurde. Sie sehen dieses anhand der Symbole in der **"Tauschbörse"** und werden über Ihren Nachrichtenkanal über jegliche Aktion und die erfolgreiche Abgabe oder den erfolgreichen Tausch informiert.

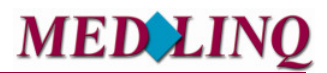

### 1.3.7 Symbole der "Tauschbörse"

| Legende:geplan | nt 🦲 Eng gep  | lant 📕 Dienstblock 🔁 getauscht 🔶 abgen. 🔋 manuell 🔵 ursprüngl. 罊 zu tauschen 🤤 abzugeben 🔒 Angebote 🛑 Urlaub 🖉 Dringend |
|----------------|---------------|----------------------------------------------------------------------------------------------------|
| geplant        | ÷             | eingeteilter Dienst nach Berechnung des Dienstplanes<br>(Dienstverantwortung beim angezeigten User)                     |
| Eng geplant    | ÷             | Zeitlich nahaneinander liegende Dienste sind mit einem roten Rahmen<br>markiert                                         |
| Dienstblock    | ÷             | mehrere Dienste zusammen gefasst, die nur als Block getauscht<br>oder abgegeben werden können                           |
| 🔁 getauscht    | ÷             | Erfolgreich getauschter Dienst (Dienstverantwortung beim angezeigten<br>User)                                           |
| 🔶 abgen.       | ÷             | Ein zur Abgabe angebotener Dienst wurde abgenommen (Dienstver-<br>antwortung beim angezeigten User)                     |
| \rm manuell    | ÷             | Durch den Koordinator manuell zugeteilter/geänderter Dienst (Dienst-<br>verantwortung beim angezeigten User)            |
| Ursprüngl.     | ÷             | Ursprünglich geplanter oder abgegebener Dienst (keine Dienstverant-<br>wortung beim angezeigten User)                   |
| au tauschen    | →             | Dienst zum Tausch in der Tauschbörse angeboten (Dienstverantwor-<br>tung beim angezeigten User bis Tausch erfolgreich)  |
| 😝 abzugeben    | $\rightarrow$ | Dienst zur Abgabe in der Tauschbörse angeboten (Dienstverantwortung                                                     |

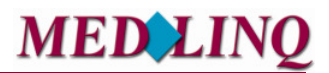

beim angezeigten User bis Abgabe erfolgreich)

| \rm Angebote | $\rightarrow$ | Es liegen Angebote zum Tausch oder zur Abgabe für diesen Dienst vor - |
|--------------|---------------|-----------------------------------------------------------------------|
|              |               | (Dienstverantwortung beim angezeigten User bis Abgabe/Tausch er-      |
|              |               | folgreich abgeschlossen)                                              |

Urlaub → Eingetragene Urlaube und Abwesenheiten

# Bereitschaftsdienstplanung Online

#### 1.3.8 Menüpunkt Liste

In der Tauschbörsenliste sind sämtliche zum Tausch angebotenen oder zur Abgabe angebotenen Dienste monatsweise aufgeführt. Die Auswahl der Monate erfolgt über die einzelnen Registerkarten. Weiterhin existiert ein Reiter "Dienstblöcke", unter

| Tauschoolsenliste |                    |                 |          |            |           |             |                |          |
|-------------------|--------------------|-----------------|----------|------------|-----------|-------------|----------------|----------|
| Heute             | Diens              | tblöcke 201     | Feb Mär  | Apr Mai Ju | un Jul    | Aug Sep Okt | Nov Dez Jan    | 2013     |
| Datum / Ze        | it                 | endet am / um   | Dienst   | 5          | Status    |             | Name           | Funktion |
| 01.08.2012        | 2 08 <sup>00</sup> | 01.08.2012 1800 | FD_JT_WP |            | Zur Abgab | e angeboten | Dienste, Freie | e =>     |
| 01.08.2012        | 2 08 <sup>00</sup> | 01.08.2012 1800 | SD_JT_WP |            | Zur Abgab | e angeboten | Dienste, Freie | e =>     |
| 01.08.2012        | 2 08 <sup>00</sup> | 01.08.2012 1800 | HD_JT_WP |            | Zur Abgab | e angeboten | Dienste, Freie | e =>     |
| 02.08.2012        | 2 08 <sup>00</sup> | 02.08.2012 1800 | FD_JT_WP |            | Zur Abgab | e angeboten | Dienste, Freie | e =>     |
| 02.08.2012        | 2 08 <sup>00</sup> | 02.08.2012 1800 | SD_JT_WP |            | Zur Abgab | e angeboten | Dienste, Freie | e =>     |
| 02.08.2012        | 2 08 <sup>00</sup> | 02.08.2012 1800 | HD_JT_WP |            | Zur Abgab | e angeboten | Dienste, Freie | e =>     |
| 03.08.2012        | 2 08 <sup>00</sup> | 03.08.2012 1800 | FD_JT_WP |            | Zur Abgab | e angeboten | Dienste, Freie | e =>     |
| 03.08.2012        | 2 08 <sup>00</sup> | 03.08.2012 1800 | SD_JT_WP |            | Zur Abgab | e angeboten | Dienste, Freie | e =>     |
| 03.08.2012        | 2 08 <sup>00</sup> | 03.08.2012 1800 | HD_JT_WP |            | Zur Abgab | e angeboten | Dienste, Freie | e =>     |
|                   |                    |                 |          |            |           |             |                |          |

dem die blockweise angebotenen Dienste aufgelistet sind.

Über 📼 können Sie den Dienst entsprechend übernehmen. Es gelten die Funktionen wie in Kap. 2.4 Tauschbörse beschrieben.

Über die Reiter können Sie in den gewünschten Monat springen, über den Button "**Heute**" kommen Sie wieder auf den aktuellen Tag zurück.

Über den Button "**Dienstblöcke**" erhalten Sie eine Übersicht aller Dienstblöcke, die zum Tausch angeboten werden.

#### 1.3.9 Menüpunkt Tabelle/Tabellenkalender

Hier erhalten Sie eine tabellarische Übersicht der Tauschbörse. Die Dienste sind zur Übersicht aufgeteilt in Dienstarten oder Dienstplankategorien, z.B. ob es sich um einen Dienst der Dienstart "Sitzdienst" oder einen "Fahrdienst" handelt.

Dabei können Sie sowohl nach Datum selektieren, als sich auch die Tabelle nur für bestimmte, ausgewählte Ärzte sowie für "Alle Ärzte" anzeigen lassen. Über die Reiter können Sie in die verschiedene Monate springen.

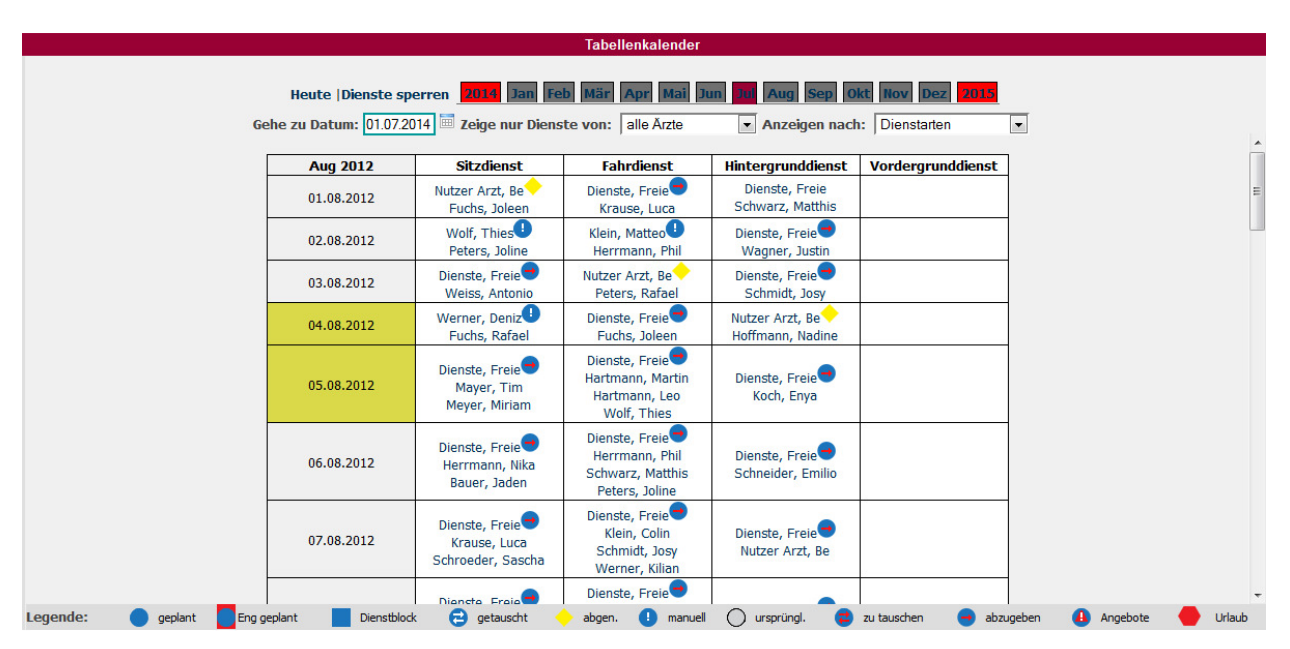

Die Legende gibt Ihnen die Erklärung für die entsprechenden Dienste an, diese finden Sie ausführliche erklärt in **Kap. 1.3.7 Symbole der "Tauschbörse"**.

# Bereitschaftsdienstplanung Online

#### 1.3.10 Menüpunkt "Dienstplan drucken/anzeigen"

Über den Menüpunkt **"Dienstplan drucken"** können Sie die berechneten Dienstpläne in drei Ansichten als PDF ausgeben. Zusätzlich hierzu ist es möglich sich die Listenansicht im CSV-Format herunterzuladen, um die Daten weiterverarbeiten zu können.

Sie können sich die Dienstplandaten nach Multiplan, Einzelplan oder nach Dienstplankategorien ausgeben lassen. Entsprechend Ihrer Auswahl können Sie bspw. nur be-

| Dienstpläne drucken                         | Dienstpläne drucken |  |  |  |  |  |  |
|---------------------------------------------|---------------------|--|--|--|--|--|--|
| uswahl für das Erzeugen von Dienstplandaten |                     |  |  |  |  |  |  |
| Auswerten von: Dienstplankategorien 💌       |                     |  |  |  |  |  |  |
| Dienstplankategorien                        |                     |  |  |  |  |  |  |
| Gesamt                                      |                     |  |  |  |  |  |  |
| Hintergrunddienst                           |                     |  |  |  |  |  |  |
| Abrufzeitraum:                              |                     |  |  |  |  |  |  |
| Ausgabe als:<br>PDF erzeugen                |                     |  |  |  |  |  |  |

stimmte Dienstplankategorien auszuwählen. Der angeforderte Report wird Ihnen unter dem Menüpunkt *"Meine Daten"* und der Registerkarte *"Reports"* bereitgestellt. *(siehe auch Kap. 2.3.5 "Reports- Gruppen"*)

#### 1.4 Vertreterliste

Über den Menüpunkt *"Vertreterliste"* wird Ihnen eine Aufstellung der gemeldeten Vertreter für den ausgewählten Bereich mit Kontaktdaten dargestellt.

|            |                                                             |                                                                                                    |                                                                                                    | refuetemste                                                                                         |                                                                                                    |                                                                                                    |
|------------|-------------------------------------------------------------|----------------------------------------------------------------------------------------------------|----------------------------------------------------------------------------------------------------|----------------------------------------------------------------------------------------------------|----------------------------------------------------------------------------------------------------|----------------------------------------------------------------------------------------------------|
|            | Wichtig                                                     | jer Hinweis für Ve                                                                                                    | ertretungen!                                                                                                    |                                                                                                    |                                                                                                    |                                                                                                    |
|            | Auch bei<br>weiter be<br>diesem Zy<br>wird von<br>eines Ber | Vertretungen bleibt die<br>i dem vertretenen Arzt<br>weck können sich Ärzte<br>der MEDLINQ GmbH je<br>eitschaftsdienstes an e | Verantwortung für<br>BD-Online erleichte<br>in die Vertreterliste<br>doch nicht überprüft<br>inen Vertreter von d | die ordnungsgen<br>ert die Abgabe vo<br>e von BD-Online a<br>Bitte beachten S<br>lessen Qualifikati | häße Durchführung o<br>n Bereitschaftsdiens<br>aufhehmen lassen. E<br>Bie, dass sich der ve<br>on überzeugen mus | des Bereitschaftsdienstes<br>sten an Vertreter. Zu<br>Die Qualifikation dieser Ärze<br>rtretene Arzt bei Abgabe<br>S. |
| Nachname   | Vorname                                                     | Mobiltelefon                                                                                                    | Telefon                                                                                                    | Reservet.                                                                                           | Telefax                                                                                                    | E-Mail                                                                                                    |
| Arzt       | Rolle                                                       | 0171 38838273                                                                                                    | 00585 467315342                                                                                                   |                                                                                                    | 09 122418029                                                                                                    | au@udeedv.com                                                                                                    |
| Böhme      | Manfred                                                     | 01743293182                                                                                                    | 040416266153                                                                                                    | 040416266153                                                                                        | 040416266154                                                                                                    |                                                                                                    |
| Dollase    | Bernd                                                       | 0151 032010942323                                                                                                    | 07 264221726                                                                                                    |                                                                                                    | 03896 56834659                                                                                                   | Bernd.Dollase@mail.test                                                                                               |
| Eberhard   | Bernd                                                       | 0151 04330304                                                                                                    | 065 267085                                                                                                    | -                                                                                                   | 0666 85871                                                                                                    | Bernd.Eberhard@mail.test                                                                                              |
| Garbers    | Helmut                                                      | 0161 49850614                                                                                                    | 04 59705                                                                                                    |                                                                                                    | 05231 10163                                                                                                    | Helmut.Garbers@mail.test                                                                                              |
| Krüger     | Thomas                                                      | 017684052316                                                                                                    | 051 9283745                                                                                                    | -                                                                                                   | 040416266154                                                                                                    |                                                                                                    |
| Lodders    | Ernst                                                       | 0151 43219303                                                                                                    | 0678 804924                                                                                                    |                                                                                                    | 063 633184                                                                                                    |                                                                                                    |
| Merz       | Jens                                                        | 0151 11953920                                                                                                    | 05 64850003                                                                                                    | -                                                                                                   | 06001 42844216                                                                                                   | Jens.Merz@mail.test                                                                                                   |
| Riemer     | Peter                                                       | 0171 09600682                                                                                                    | 02355 118397661                                                                                                   | -                                                                                                   | 065 469070770                                                                                                    | Peter.Riemer@mail.test                                                                                                |
| Schütte    | Paul                                                        | 0161 23708269                                                                                                    | 008 29689                                                                                                    |                                                                                                    | 01170 93457350                                                                                                   |                                                                                                    |
| Taggeselle | Erich                                                       | 0171 51274160                                                                                                    | 09 734288                                                                                                    | -                                                                                                   | 06810 777583735                                                                                                  | BauingenieurErich. Taggeselle@mail.t                                                                                  |
| von Elling | Reinhold                                                    | 0161 37032922                                                                                                    | 01974 03731                                                                                                    | -                                                                                                   | 03 49151                                                                                                    | Reinhold.vonElling@mail.test                                                                                          |
| Suche r    | ach:                                                        |                                                                                                    |                                                                                                    |                                                                                                    |                                                                                                    | Suche                                                                                                    |

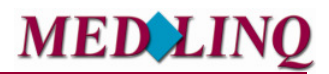

#### 1.5 Logout

Melden Sie sich von der Anwendung BD-online ab.

#### 2.0 Ansprechpartner

Bei inhaltlichen und/oder fachlichen Fragen wenden Sie sich bitte zuerst an Ihren KV Bereitschaftsdienstkoordinator.

| Frau Lange, Ärztlicher Bereitschaftsdienst HB-Stadt / HB-Nord        | a.lange@kvhb.de            |
|----------------------------------------------------------------------|----------------------------|
| Frau Lünsmann, Kinder- und Jugendärztl. Bereitschaftsdienst HB-Stadt | <u>k.luensmann@kvhb.de</u> |
| Frau Schreuder, Ärztlicher Bereitschaftsdienst Bremerhaven           | m.schreuder@kvhb.de        |

Stand: Februar 2016